# INOVANCE

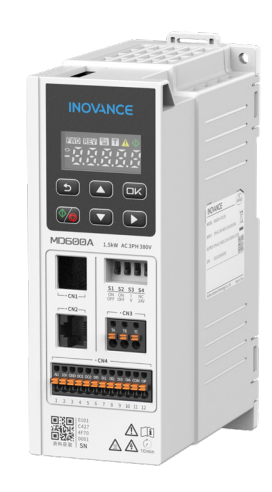

## **MD600 Series**

### **Compact AC Drive Quick** Start Guide

19012337A00

#### 1 Preface

The MD600 is a compact, general-purpose, and cost-effective AC drive for small automation equipment. Supporting Modbus RTU and CAN communication protocols, it features a compact size and highperformance open-loop vector control and can drive synchronous and asynchronous motors. The MD600 is widely used in small automation equipment in fields such as crystalline silicon, lithium battery, carpentry, logistics, cables, packaging, and machine tools.

This guide describes installation, wiring, keypad, commissioning, and parameters of the product. Read through this guide before use.

#### 2 AC Drive Installation

#### Backplate mounting

T1 models (three-phase 380-480 V: 0.37-2.2 kW; single-phase 200-240 V: 0.37-1.5 kW) and T2 models (three-phase 380-480 V: 4-5.5 kW; singlephase 200-240 V: 2.2 kW) support backplate mounting.

Before installation, check that the installation tools and environment have been prepared. For details, see "Mechanical Design" in the MD600 Series Compact AC Drive Hardware Guide. This section describes quick backplate mounting steps.

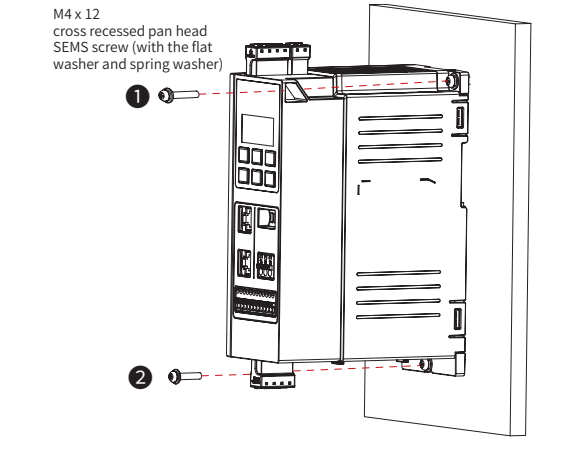

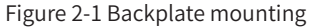

#### 3 AC Drive Wiring 3.1 Main Circuit Wiring

For details, see "Electrical Design" in the MD600 Series Compact AC Drive Hardware Guide. This section describes quick wiring steps. The following figure takes the CAN model as an example to introduce the main circuit wiring.

To wire the main circuit, do as follows:

- 1. Ground the AC drive.
- 2. Check the rated value of the circuit breaker or fuse.

3. Check whether the rated motor voltage is compatible with the AC drive voltage.

- 4. Connect the AC drive to the motor.
- 5. Connect the AC drive to the mains power.

#### 3.2 Control Circuit Wiring

Precautions

I/O signals include analog input (AI), analog output (AO), digital input (DI), digital output (DO), and relay output signals. To avoid interference to the I/O signals, separate the I/O signal cables at least 20 cm away from the main circuit cables (R/S/T cables and U/V/W cables) and other power cables or power supply cables.

#### All wiring

All supports voltage input of -10 V to 10 V or 0 V to 10 V or current input of 0 mA to 20 mA

Weak analog signals are easy to suffer external interference. Therefore, route the analog cable away from the interference source and keep the cable length as short as possible (no longer than 20 m). In applications where the analog signal suffers severe interference, install a filter capacitor or ferrite magnetic core at the analog signal source.

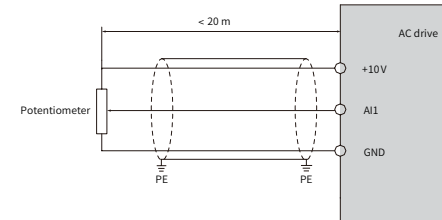

#### Figure 3-1 AI terminal wiring

#### ♦ Wiring of DI1 to DI5

When the OP terminal is connected to the internal 24 V  $\mathcal{O}$ power supply (DIP switch S4 set to 24V), do not short the COM and OP terminals. Otherwise, the internal 24 V power NOTE supply will be damaged.

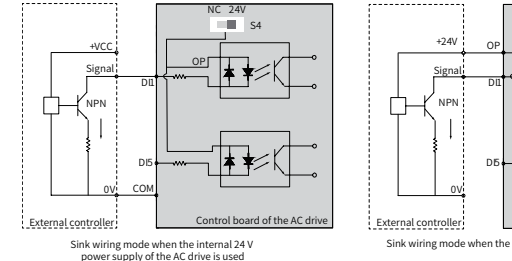

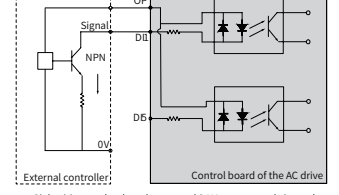

#### Figure 3-2 Sink wiring

To use the internal 24 V power supply of the drive, which is the most commonly wiring method, set the DIP switch S4 to 24V (short the OP and 24V terminals), and connect the COM terminal of the drive to the 0V terminal of the external controller.

#### DO wiring

When the DO needs to drive a relay, connect a snubber diode on both sides of the relay coil. Otherwise, the 24 VDC power supply may be damaged. Ensure that the driving capacity does not exceed 50 mA.

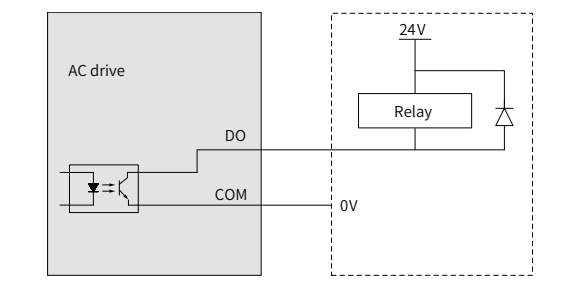

Figure 3-3 Wiring between DO and relay

Connect the snubber diode with the polarity placed V correctly. Otherwise, the DO circuit will be damaged upon the DO output NOTE

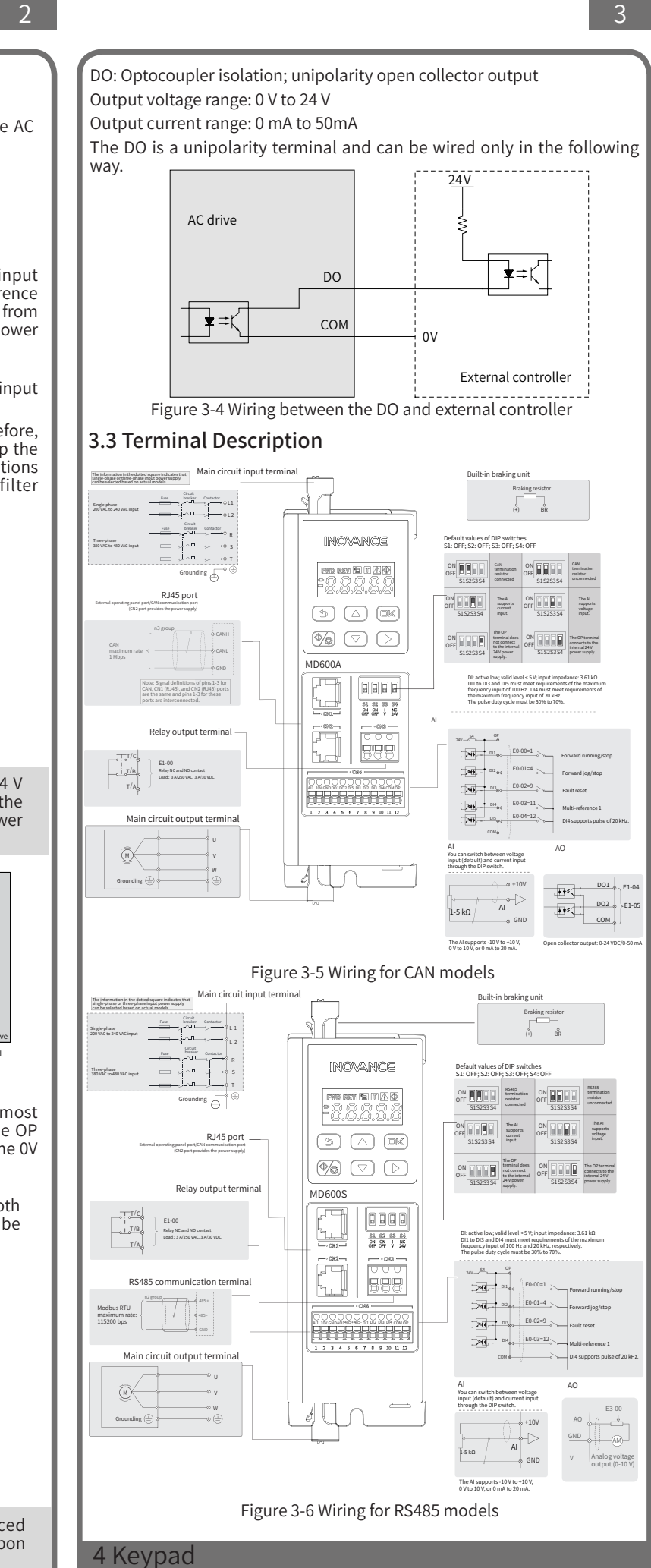

### 4.1 Keypad Descriptions

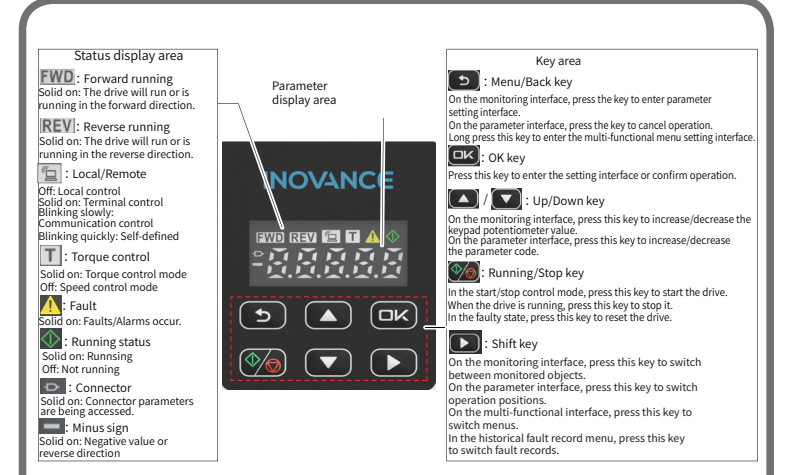

#### 4.2 Parameter Settings

You can set parameters through the AC drive keypad. Take F1-01 (Rated motor power) as an example to describe the operation through the kevpad.

Press ᠫ to enter the level 1 parameter menu. Press 🎑, 🔍, and 💌 to access F1 group. Press 🖼 to enter the level 2 parameter menu. Locate F1-01 and press 🖾 to enter the parameter setting interface. Press 🞑, 🔽, and ២ to change the value of F1-01 to 3.7 kW, and then press 🖭. After the setting is saved, the interface automatically returns to the level 2 parameter menu. Press 🕥 to return to the level 1 parameter menu and the monitoring interface.

#### 5 Quick Operation

#### 5.1 Basic Commissioning Flowchart

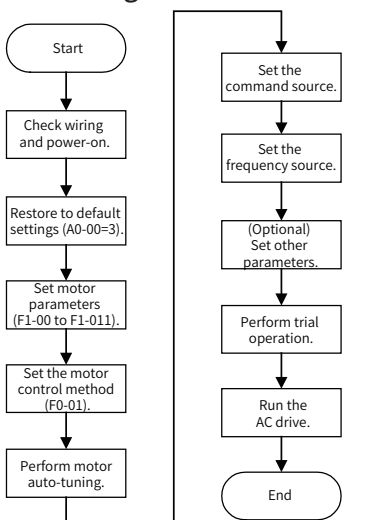

Figure 5-1 Basic commissioning flowchart

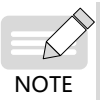

The following section introduces the required commissioning steps aiming at quick commissioning. For details, see MD600 Series Compact AC Drive Function Guide

#### 5.2 Wiring and Power-on Check

After connecting the drive properly, close the power supply switch and check the display on the keypad of the drive. If the keypad displays the set frequency (default: 50.00 Hz), the drive is powered on.

#### 5.3 Factory Setting Restoration

Set A0-00 (Parameter initialization) to 3 to restore parameters (including motor parameters) to default settings.

| Para.<br>Code | Para.<br>Name               | Default | Value                                                                                                    | Description                                                                                                    |
|---------------|-----------------------------|---------|----------------------------------------------------------------------------------------------------|----------------------------------------------------------------------------------------------------|
| A0-00         | Parameter<br>initialization | 0       | 0: No operation<br>1: Restore parameters<br>(excluding motor<br>parameters) to<br>default settings<br>3: Restore parameters<br>(including motor<br>parameters) to<br>default settings | 0: No operation<br>1: AC drive parameters<br>except factory parameters,<br>motor parameters, and<br>records are restored to<br>default settings.<br>3: AC drive parameters<br>except factory parameters<br>and records are restored to<br>default settings. |
|               |                             |         |                                                                                                    |                                                                                                    |

#### 5.4 Motor Parameter Settings

Set motor parameters according to the motor nameplate, including the motor type, rated motor power, voltage, current, frequency, and speed, motor power factor, maximum frequency, and minimum frequency.

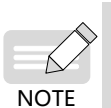

If the motor is a synchronous motor with a large load that cannot be disconnected, perform static auto-tuning and manually set the line voltage of the back EMF after autotuning

| Para.<br>Code | Para.<br>Name                    | Default | Value                                                                                | Description                                                                                                    |
|---------------|----------------------------------|---------|--------------------------------------------------------------------------------------|----------------------------------------------------------------------------------------------------|
| F1-00         | Motor type                       | 0       | 0: Common<br>asynchronous<br>motor<br>2: Permanent<br>magnet<br>synchronous<br>motor | It is used to set the motor type.                                                                                                    |
| F1-01         | Rated motor<br>power             | 3.7     | 0.1 kW to<br>1000.0 kW                                                               | It is used to set the rated motor power in the unit of kW.                                                                                                    |
| F1-03         | Rated motor<br>voltage           | 380     | 1 V to 2000 V                                                                        | It is used to set the rated motor voltage in the unit of V.                                                                                                   |
| F1-04         | Rated motor<br>current           | 9.00    | 0.01 A to<br>655.35 A                                                                | It is used to set the rated motor current in the unit of A.                                                                                                   |
| F1-06         | Rated motor<br>frequency         | 50.00   | 0.01 Hz to<br>599.00 Hz                                                              | It is used to set the rated motor frequency in the unit of Hz.                                                                                                |
| F1-07         | Rated motor<br>speed             | 1460    | 1 rpm to 65535<br>rpm                                                                | It is used to set the rated motor speed<br>in the unit of rpm.                                                                                                |
| F1-10         | Maximum<br>motor<br>frequency    | 50.00   | F1-06 to 599.00<br>Hz                                                                | It is used to set the allowed maximum<br>frequency of the motor in the unit of<br>Hz.                                                                         |
| F1-11         | Minimum<br>motor<br>frequency    | 0.00    | 0.00 Hz to<br>F1-10                                                                  | It is used to set the allowed minimum<br>frequency of the motor in the unit of<br>Hz.                                                                         |
| F1-12         | Synchronous<br>motor back<br>EMF | 300 V   | 0 V to 6553.5 V                                                                      | It is used to set the effective value<br>of the linear back EMF of the<br>synchronous motor at rated speed.<br>The value is obtained through auto-<br>tuning. |

#### 5.5 Motor Control Mode Settings

You can set the motor control mode through F0-01 (Motor control mode). The drive supports the V/f control mode and SVC mode. As an open loop vector control mode, the SVC is applicable for high-performance control scenarios in which one AC drive can drive only one motor, such as the machine tool, centrifuge, drawing machine, and injection molding machine. If this mode is selected, parameter auto-tuning is required to obtain accurate parameters and maximize the advantage of the SVC mode. V/f is an open loop control mode based on constant voltage and frequency ratio. This mode is applicable to scenarios without high requirements on load control performance, such as fans and water pumps and scenarios without high requirements on accuracy of parameters. This mode is simply and easy to use. The dynamic performance of the V/f control mode is not as good as that of the SVC mode.

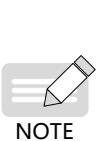

When F1-00 (Motor type) is set to 0 (Common asynchronous motor), F0-01 (Motor control mode) can be set according to the application requirements. When F1-00 (Motor type) is set to 2 (Permanent magnet synchronous motor), the SVC mode is recommended. The accuracy is low for the synchronous motor in the V/f control

| Para.<br>Code | Para.<br>Name              | Default | Value                                                                                | Description                                                                                         |
|---------------|----------------------------|---------|--------------------------------------------------------------------------------------|----------------------------------------------------------------------------------------------------|
| F0-01         | Motor<br>control<br>method | 0       | 0: SVC (sensorless<br>vector control)<br>2: V/f control (speed<br>open loop control) | It is used to set the motor<br>control mode based on the<br>application scenario and<br>motor type. |

#### 5.6 Motor Auto-tuning

The auto-tuning mode can be set by F1-69 (Auto-tuning mode). Select the auto-tuning mode based on the motor type and load condition. Press effer selecting the auto-tuning mode. The AC drive displays "TUNE". Press (50.00 Hz by default) is displayed, auto-tuning is completed. The auto-tuning process usually lasts for three minutes. Do not operate the AC drive during this period. Wait for the auto-tuning process to complete. After auto-tuning, parameters C4-20 to C4-64 are obtained and written.

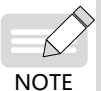

Before performing static partial parameter auto-tuning of the synchronous motor, enter F1-12 (Synchronous motor back EMF) manually.

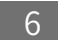

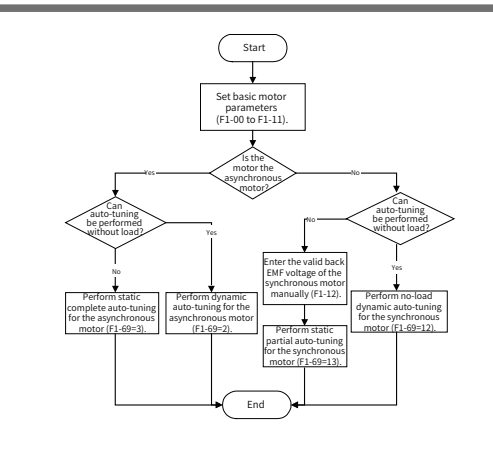

Figure 5-2 Motor auto-tuning flowchart

| Para.<br>Code | Para.<br>Name                                                                                                    | Default                                                                                                    | Value                                                                                                    |  |  |  |
|---------------|----------------------------------------------------------------------------------------------------|----------------------------------------------------------------------------------------------------|----------------------------------------------------------------------------------------------------|--|--|--|
| F1-69         | Motor<br>parameter<br>auto-tuning<br>mode                                                                                                    | 0                                                                                                    | 0: No operation<br>1: Static partial auto-tuning of asynchronous motor<br>2: Dynamic auto-tuning of asynchronous motor<br>3: Static complete auto-tuning of asynchronous<br>motor<br>12: No-load dynamic complete auto-tuning of<br>synchronous motor<br>13: Static partial auto-tuning of synchronous motor |  |  |  |
| Description   | 0: Disable<br>1: It applies to sc<br>and dynamic aut<br>Other parameter<br>2: It applies to sc<br>It supports auto-<br>load states.<br>3: It applies to sc<br>and dynamic aut<br>The auto-tuning<br>12: It applies to s<br>load. All motor p<br>13: It applies to s<br>and dynamic aut<br>The auto-tuning<br>with load. | 13: Static partial auto-tuning of synchronous motor<br>): Disable<br>L: It applies to scenarios where the motor cannot be disconnected from the load<br>and dynamic auto-tuning is not allowed. Some motor parameters are auto-tuned.<br>Other parameters use default values.<br>2: It applies to scenarios where the motor can rotate at high speed without the load<br>t supports auto-tuning of all motor parameters under no-load and pure inertia<br>oad states.<br>3: It applies to scenarios where the motor cannot be disconnected from the load<br>and dynamic auto-tuning is not allowed. Some motor parameters are auto-tuned.<br>The auto-tuning precision is better than that when F1-69 is set to 1.<br>12: It applies to scenarios where the motor cannot be disconnected from the load<br>and dynamic auto-tuning is not allowed. Some motor parameters are auto-tuned.<br>The auto-tuning precision is better than that when F1-69 is set to 1.<br>13: It applies to scenarios where the motor cannot be disconnected from the load<br>and dynamic auto-tuning is not allowed. Some motor parameters are auto-tuned.<br>The auto-tuning precision is better than that when the synchronous motor is tuned. |                                                                                                    |  |  |  |

#### 5.7 Command Source Settings

The command source is the source or input mode of commands to control the startup, stop, forward running, reverse running, jogging, and fault reset of the AC drive.

The AC drive has two control channels. Each control channel can be used to set the AC drive command source. Control channel 1 is active under factory parameters. You can set the command source of control channel 1 through the basic parameters in group F0.

You can select the keypad as the main command source of the AC drive by setting F0-03 (Main command source of control channel 1) to 0 (Keypad).

| Para.<br>Code | Para.<br>Name                                | Default | Value                                                           | Description                                                                                                    |
|---------------|----------------------------------------------|---------|-----------------------------------------------------------------|----------------------------------------------------------------------------------------------------|
| F0-03         | Command<br>source of<br>control<br>channel 1 | 0       | 0: Keypad<br>1: Terminal<br>2: Communication<br>3: User-defined | It is used to set the main command source of<br>control channel 1.<br>0: LED keypad or external operating panel You<br>can control the motor by pressing RUN/STOP<br>keys on the keypad.<br>1: Terminal. Control commands are input by<br>the DI of the AC drive. The DI can be assigned<br>with different functions according to different<br>scenarios.<br>2: Communication control (such as Modbus)<br>The AC drive needs to communicate with<br>the host controller. You can input control<br>commands through remote communication.<br>This mode is suitable for remote control or<br>centralized control on multiple equipment.<br>3: The source is user-defined. The control<br>commands can be set by b1-01 to b1-09, ON_<br>OFF1 (start/stop), OFF2 (coast to stop), and<br>OFF3 (quick stop). |

#### 5.8 Frequency Source Settings

The frequency source indicates the input source of the running frequency. The AC drive supports two channels, which can be used to set the frequency source of the AC drive. You can set the frequency source of channel 1 through basic parameter setting in group F0.

F0-29 (Main frequency source) allows you to select the frequency source setting method, such as the parameter, AI, multi-reference, and

communication Default Value

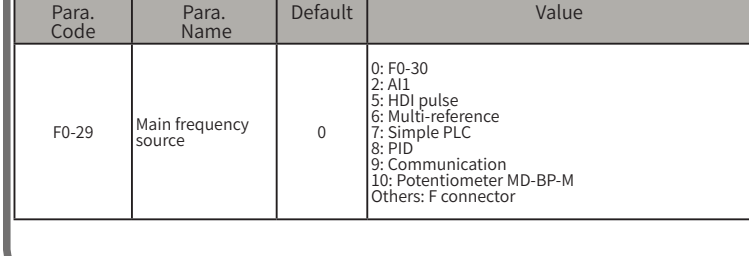

Para. Code Default Value Name 0: The main frequency is set by F0-30 (Digital setting of main frequency). The frequency can be changed by using the ▲ and ▼ keys on the keypad or the multi-functional input terminal functioning as the UP/DOWN key. When the AC drive is powered off and then powered on, whether the frequency adjusted by using UP/ DOWN keys or multi-functional input terminal functioning as the UP/DOWN keys saved depends on the configuration of "retain values set by using UP/DOWN keys adjusted by using UP/DOWN keys or multi-functional input terminal functioning as the UP/DOWN keys or multi-functional input terminal functioning as the UP/DOWN keys or multi-functional set by using UP/DOWN keys. 2: All 2: All The frequency is input by current or voltage signal through the Al1. The frequency is calculated according to the preset Al curve. 5: HDI pulse The frequency is set through the pulse frequency of the DI4. The frequency is calculated based on the curve of the relationship between the pulse frequency and the set frequency. 6: Multi-reference When multi-reference is used as the frequency source, combinations of different DI states correspond to different frequencies. The four multi-reference terminals can provide 16 states, corresponding to 16 frequencies. T: Simple PLC Simple PLC is a multi-speed operation instruction that can control the operation time and acceleration and deceleration time. Multi-reference parameters are used to set the frequency. The simple PLC module is used to set the running time and acceleration/deceleration time of each frequency. Up to 16 frequencies can be set. Description The main frequency is set through PID. The main frequency is set through PID. 9: Communication The main frequency is set through communication. The frequency can be input through remote communication. The AC drive must be equipped with a communication card to communicate with the host controller. This mode is suitable for remote control or centralized control on multiple equipment. 10. Potentiometer MD-BP-M ID: Potentionneter MD-BP-M The main frequency is set through the potentiometer MD-BP-M. Others: F connector A function code is set for a floating-point connector, and the value of the connector is read as the main frequency. This mode is used for expansion besides the common Note: The addresses for the frequency set by communication are 0x1000 (dedicated for Modbus) and 0x7310 (CAN and Modbus). When the frequency is written through communication by using address 0x1000, the setting option is set by n0-13. When the frequency is written through communication by using address 0x7310, the setting option is set by n0-14.

When the main frequency source is set to "0: Digital setting", the main frequency set by parameters is in the unit of Hz. When the main frequency source is set to other options, the frequency is set in percentage. The base value (100%) is determined by the frequency per unit value of A2-04.

Frequency source: parameter After setting F0-29 (Main frequency source) to 0 (F0-30), the value of F0-30 (Digital setting of main frequency) is the active frequency.

| Para.<br>Code | Para.<br>Name                        | Default | Value            | Description                                                          |
|---------------|--------------------------------------|---------|------------------|----------------------------------------------------------------------|
| F0-30         | Digital setting of<br>main frequency | 50.00   | 0.00 Hz to A2-17 | It defines the target frequency. It is valid when F0-29 is set to 0. |

#### Frequency source: Al

After F0-29 (Main frequency source) is set to 2 (AI), the AI is used as the active frequency source.

By default, curve 1 of the AI is active and is a two-point curve. The elated parameters are as follows.

| Para.<br>Code                                             | Para.<br>Name                                                                                                    | Default                                                                                                    | Value |                   | Value                                                                                                    |  |
|-----------------------------------------------------------|----------------------------------------------------------------------------------------------------|----------------------------------------------------------------------------------------------------|-------|-------------------|----------------------------------------------------------------------------------------------------|--|
| E2-40 Minimum<br>input of Al<br>curve 1 -10.00 V to E2-42 |                                                                                                    |                                                                                                    |       |                   |                                                                                                    |  |
| Descriptior                                               | When the main<br>The AI curve is<br>and the percen<br>AI curve repres<br>set value corre-<br>frequency (C4-<br>Five AI curves<br>parameters ar<br>relevant paran<br>minimum inpu<br>to the x axis of<br>voltage or curr | When the main frequency is set by the AI, each AI supports five types of AI curves.<br>The AI curve is used to set the relation between the analog input voltage (or currer<br>and the percentage corresponding to the rated frequency (C4-06). The x axis of the<br>AI curve represents the analog input voltage or current, and the y axis represents t<br>set value corresponding to the analog input, which is the percentage to the rated<br>frequency (C4-06).<br>Five AI curves are provided. Curves 1 to 3 are two-point curves, and their relevant<br>parameters are E2-40 to E2-51. Curves 4 and 5 are four-point curves, and their<br>relevant parameters are E2-52 to E2-67. The two points on curves 1 to 3 are the<br>minimum input point and maximum input point, respectively. E2-40 corresponds<br>to the x axis of the AI curve 1 minimum input, that is, the minimum analog input<br>voltage or current. |       |                   |                                                                                                    |  |
|                                                           |                                                                                                    |                                                                                                    |       |                   |                                                                                                    |  |
| Para.<br>Code                                             | Para.<br>Name                                                                                                    | Defau                                                                                                    | ılt   | Value             | Description                                                                                                    |  |
| E2-41                                                     | E2-41<br>Percentage<br>corresponding to<br>minimum input o<br>Al curve 1                                                                                                    |                                                                                                    |       | -800.0% to 800.0% | E2-41 corresponds to the y axis of<br>Al curve 1 minimum input, that<br>is, the per unit value percentage<br>corresponding to the minimum<br>analog input. |  |
| E2-42 Maximum input o<br>Al curve 1                       |                                                                                                    | of 10.00                                                                                                    | D     | E2-40 to 10.00 V  | E2-42 corresponds to the x axis of<br>Al curve 1 maximum input, that is,<br>the maximum analog input voltage<br>or current.                                |  |
| E2-43                                                     | Percentage<br>corresponding to<br>maximum input<br>Al curve 1                                                                                                    | of 100.0                                                                                                    | D     | -800.0% to 800.0% | E2-43 corresponds to the y axis of<br>AI curve 1 maximum input, that<br>is, the per unit value percentage<br>corresponding to the maximum<br>analog input. |  |

◆ Frequency source: multi-reference

After F0-29 (Main frequency source) is set to 6 (Multi-reference), the multireference is used as the active frequency source.

You can assign the multi-reference terminal function to the DI and switch among pre-set multi-references through the DI. The related parameters are as follows.

| Para.<br>Code | Para.<br>Name                     | Default | Value                                                                                                    | Description                                                                                                    |  |  |
|---------------|-----------------------------------|---------|----------------------------------------------------------------------------------------------------|----------------------------------------------------------------------------------------------------|--|--|
| F0-10         | DI1 function<br>selection         | 1       | 12: Multi-reference                                                                                                    | Multi-reference is selected as the main frequency source. 16 speeds                                                                                                    |  |  |
| F0-11         | DI2 function<br>selection         | 4       | 13: Multi-reference                                                                                                    | combinations of 16 states of these four terminals.                                                                                                    |  |  |
| F0-12         | DI3 function<br>selection         | 9       | 14: Multi-reference<br>terminal 3                                                                                      | It is suitable for applications where<br>the operating frequency of the<br>drive doos not require continuous                                                                                                    |  |  |
| F0-13         | DI4 function selection            | 12      | terminal 4                                                                                                    | adjustment, and only several frequency values need to be used.                                                                                                    |  |  |
| F0-38         | Multi-reference 0<br>setting mode | 0       | 0: F0-39<br>1: Al<br>4: Pulse<br>5: PID<br>6: Digital setting of<br>main frequency for<br>the current valid<br>channel | It defines the source of multi-<br>reference 0.                                                                                                    |  |  |
| F0-39         | Multi-reference 0                 | 0.0     | -800.0% to 800.0%                                                                                                    | The unit of the multi-reference<br>is %. The AC drive provides four<br>multi-reference terminals (b8-03                                                                                                    |  |  |
| F0-40         | Multi-reference 1                 | 0.0     | -800.0% to 800.0%                                                                                                    | to b8-06), which provide 16 states,<br>corresponding to 16 frequency<br>setpoints.<br>This parameter defines the<br>frequency reference of each speed                                                                                                    |  |  |
| F0-41         | Multi-reference 2                 | 0.0     | -800.0% to 800.0%                                                                                                    |                                                                                                    |  |  |
| F0-42         | Multi-reference 3                 | 0.0     | -800.0% to 800.0%                                                                                                    | Iwnen the frequency reference<br>source is set to multi-reference. b8-<br>09 to b8-24 correspond to a total<br>of 16 frequency setpoints for 16<br>multi-references numbered from<br>0 to 15. The frequency setpoint is<br>calculated as a percentage to the<br>rated frequency. The value 100%<br>corresponds to the rated motor<br>frequency.<br>The source of multi-reference 0 is<br>selected by b8-08, and the other<br>multi-references are set by other<br>parameters.<br>When outputting to a floating-point<br>connector, the multi-reference can<br>be used not only as the frequency<br>reference, but also as the torque,<br>voltage, or other reference input.<br>The multi-reference value is a<br>percentage of the rated value. |  |  |

#### Frequency source: communication

After F0-29 (Main frequency source) is set to 9 (Communication), communication is set as the active frequency source.

When the command source is set to communication, you need to configure basic communication parameters to enable the AC drive to communicate with the host controller. The host controller needs to follow the communication address and format specified by the AC drive to write communication commands to the AC drive.

#### 5.9 Other Parameter Settings

#### Motor direction

| Para.<br>Code | Para.<br>Name                              | Default | Value                                                           | Description                                    |
|---------------|--------------------------------------------|---------|-----------------------------------------------------------------|------------------------------------------------|
| F2-14         | Motor<br>running<br>direction<br>selection | 0       | 0: Normal<br>direction<br>1: Opposite<br>to normal<br>direction | It is used to set the motor running direction. |

#### Acceleration/deceleration time

| • • • • • • • • • • • • • • • • • • • •                         |                                                                                                    |                                                                                                    |                                                                                                    |  |  |
|-----------------------------------------------------------------|----------------------------------------------------------------------------------------------------|----------------------------------------------------------------------------------------------------|----------------------------------------------------------------------------------------------------|--|--|
| Para.<br>Name                                                   | Default                                                                                                    | Value                                                                                                    | Description                                                                                                    |  |  |
| Ramp<br>acceleration/<br>deceleration<br>time base<br>frequency | 0                                                                                                    | 0: Rated<br>frequency<br>1: Max.<br>frequency<br>2: 100 Hz<br>3:<br>Frequency<br>reference                                                                                                    | It is used to set the base frequency of ramp<br>acceleration/deceleration time.<br>Note:<br>Acceleration time indicates time required by<br>the AC drive to accelerate from 0 Hz to the ramp<br>acceleration/deceleration time base frequency.<br>Deceleration time indicates time required<br>by the AC drive to decelerate from the ramp<br>acceleration/deceleration time base frequency to<br>0 Hz.                                                                                                    |  |  |
| Ramp 1<br>acceleration<br>time                                  | 20.0s                                                                                                    | 0.0s to<br>6500.0s                                                                                                    | It is used to set the first group of acceleration<br>time. By default, the first group of acceleration/<br>deceleration time is selected.<br>It indicates the time required for the output<br>frequency to increase from 0 to the ramp<br>acceleration/deceleration time base frequency<br>(b7-01). The time is used to set the accelerated<br>speed during acceleration.<br>The AC drive provides four groups of acceleration<br>deceleration time, which can be selected by<br>using the parameter b7-02 or b7-03 or D1.<br>Acceleration time setting requirements: The<br>acceleration current must be limited below the<br>overcurrent capacity of the AC drive, so as not to<br>cause the AC drive to trip due to overcurrent stal |  |  |
| Ramp 1<br>deceleration<br>time                                  | 20.0s                                                                                                    | 0.0s to<br>6500.0s                                                                                                    | It is used to set the first group of deceleration<br>time. By default, the first group of acceleration/<br>deceleration time is selected.<br>It indicates the time required for the output<br>frequency to decrease from the ramp<br>acceleration/deceleration time base frequency<br>(b7-01) to 0. The time is used to set the<br>accelerated speed during deceleration.<br>The AC drive provides four groups of acceleration<br>deceleration time, which can be selected by<br>using the parameter br-02 or b7-03 or DI.<br>Deceleration time setting requirements: The<br>settings must prevent smooth circuit overvoltage<br>so as not to cause the AC drive to trip due to<br>overvoltage stall.                                   |  |  |
|                                                                 | Para.<br>Name<br>Ramp<br>acceleration/<br>deceleration<br>time base<br>frequency<br>Ramp 1<br>acceleration<br>time | Para.<br>NameDefaultRamp<br>acceleration/<br>deceleration<br>time base<br>frequency0Ramp 1<br>acceleration<br>time20.0sRamp 1<br>deceleration<br>time20.0sRamp 1<br>deceleration<br>time20.0s | Para.<br>Name     Default     Value       Ramp<br>acceleration/<br>deceleration<br>time base<br>frequency     0: Rated<br>frequency<br>0     0: Rated<br>frequency<br>1: Max.<br>7requency<br>2: 100 Hz<br>Frequency<br>2: 100 Hz<br>Frequency<br>reference       Ramp 1<br>acceleration<br>time     20.0s     0.0s to<br>6500.0s       Ramp 1<br>deceleration<br>time     20.0s     0.0s to<br>6500.0s                                                                                                    |  |  |

|   | ◆ Stop mode   |                   |         |                                                                                     |                                                                                                    |  |  |  |
|---|---------------|-------------------|---------|-------------------------------------------------------------------------------------|----------------------------------------------------------------------------------------------------|--|--|--|
| l | Para.<br>Code | Para.<br>Name     | Default | Value                                                                               | Description                                                                                                    |  |  |  |
|   | d0-04         | OFF1 stop<br>mode | 0       | 0: Decelerate to<br>stop<br>1: Coast to stop<br>2: Stop at<br>maximum<br>capability | It is used to set the OFF1 stop mode.<br>0: The stop mode is determined by the valid<br>ramp settings.<br>1: The AC drive stops output to shut down.<br>At this time, the power supply of the motor<br>is cut off and the driving system is in the free<br>braking state.<br>2: In this mode, the motor speed reference is<br>set to 0 forcibly. The motor decelerates to 0<br>based on the maximum output capacity. The<br>minimum deceleration time is fixed to 50 ms.<br>The output torque or current may reach the<br>limit value during deceleration |  |  |  |

#### Relay output

| Para.<br>Code | Para.<br>Name                          | Default | Value                                              | Description                                                                                                    |
|---------------|----------------------------------------|---------|----------------------------------------------------|----------------------------------------------------------------------------------------------------|
| F0-17         | RO1<br>output<br>function<br>selection | 2       | 0: No output<br>1: AC Drive<br>running<br>2: Fault | It is used to set the RO1 output function. When<br>the function triggering conditions are met, an<br>active signal is output; otherwise, an inactive is<br>output.<br>0: No output<br>The output terminal has no function.<br>1: AC drive running<br>When the AC drive is running with output<br>frequency (can be 0), the terminal outputs an<br>active signal.<br>2: Fault<br>When the AC drive stops due to a fault (coast to<br>stop, stop at maximum capability, quick stop,<br>or decelerate to stop), the terminal outputs the<br>active signal. |

#### 5.10 Trial Run

After ensuring that the above parameters are set correctly, try to disconnect the motor from the load or reduce the load to the minimum to perform trial run. Then determine whether the motor running parameters are the same as the set values.

#### 6 Troubleshooting

|                                                                                                    |                                                                                        | 0                                                                                                    |                                                                                  |  |
|----------------------------------------------------------------------------------------------------|----------------------------------------------------------------------------------------|----------------------------------------------------------------------------------------------------|----------------------------------------------------------------------------------|--|
| Fault<br>Description                                                                                                    | Possible<br>Cause                                                                      | Check Method                                                                                                    | Solution                                                                         |  |
| There is no<br>display upon<br>power-on.                                                                                                    | There is no<br>voltage input or<br>the input voltage<br>is too low.                    | Check whether the AC drive input voltage is<br>in the range indicated on the nameplate.                                                                                                    |                                                                                  |  |
|                                                                                                    | The switched-<br>mode power<br>supply on the<br>drive board of the<br>drive is faulty. | Measure the voltage values of the 24V and<br>10V output interfaces on the drive board to<br>check whether the values reach 24 V and 10<br>V.                                                         |                                                                                  |  |
|                                                                                                    | The snubber<br>resistor of the AC<br>drive is damaged.                                 | Determine the standard value of the<br>pre-charge resistor based on the model<br>information on the AC drive housing, and<br>then measure the pre-charge resistor to<br>check whether it is damaged. |                                                                                  |  |
|                                                                                                    |                                                                                        | Three-phase 380 V<br>● The 0.37 kW, 0.75 kW, and 1.5 kW models<br>have one 15 Ω pre-charge resistor. The<br>2.2 kW models have two 15 Ω pre-charge<br>resistors in series.                           | Contact the agent or<br>Inovance for technical<br>support.                       |  |
|                                                                                                    |                                                                                        | <ul> <li>The 4 kW and 5.5 kW models have two 5 Ω pre-charge resistors in series.</li> <li>Single-phase 220 V</li> <li>The 0.37 kW and 0.75 kW models have one 20 Ω pre-charge resistor.</li> </ul>   |                                                                                  |  |
|                                                                                                    |                                                                                        | <ul> <li>The 1.5 kW models have two 20 Ω pre-<br/>charge resistors in series.</li> <li>The 2.2 kW models have two 5 Ω pre-<br/>charge resistors in series.</li> </ul>                                |                                                                                  |  |
|                                                                                                    | The rectifier<br>bridge is<br>damaged.                                                 | Check whether the switched-mode power<br>supply and pre-charge resistor are normal. If<br>they are normal, the rectifier bridge may be<br>faulty.                                                    | -                                                                                |  |
|                                                                                                    | The control board<br>or the keypad is<br>faulty.                                       | Check whether the switched-mode power<br>supply, pre-charge resistor, and input<br>voltage are normal. If they are normal, the<br>control board or keypad may be faulty.                             |                                                                                  |  |
| "-H-C" is<br>displayed after<br>power-on.                                                                                                    | The motor or the<br>motor cable is<br>short circuited to<br>ground.                    | Check the motor and output cable voltage<br>with a tramegger. If the voltage is close to 0,<br>the motor or motor cable is short circuited<br>to ground.                                             | Contact the agent or<br>Inovance for technical<br>support.                       |  |
|                                                                                                    | The mains voltage<br>is too low.                                                       | Check whether the AC drive input voltage is<br>in the range indicated on the nameplate.                                                                                                    |                                                                                  |  |
|                                                                                                    | Related<br>components on<br>the control board<br>are damaged.                          | If the motor is not short circuited to ground<br>and the power grid voltage is normal, the<br>control board may be damaged.                                                                          |                                                                                  |  |
| E023.1 (Drive<br>output short-<br>circuited to<br>ground) is<br>displayed after<br>power-on.                                                              | The motor or the<br>motor cable is<br>short circuited to<br>ground.                    | Check the motor and output cable voltage<br>with a tramegger. If the voltage is close to 0,<br>the motor or motor cable is short circuited<br>to ground.                                             | Reconnect the circuit that is shorted.                                           |  |
|                                                                                                    | The AC drive is damaged.                                                               | If the motor or motor cable is not short<br>circuited to ground, the AC drive may be<br>damaged.                                                                                                    | Contact the agent or<br>Inovance for technical<br>support.                       |  |
| The display is<br>normal upon<br>power-on.<br>However, after<br>the drive starts<br>to run, "-H-C" is<br>displayed and<br>the drive stops<br>immediately. | The cable of the<br>external control<br>terminal is short<br>circuited.                | Measure the voltage of the external control<br>terminal to determine whether short circuit<br>occurs.                                                                                                | Reconnect the terminal that is shorted.                                          |  |
|                                                                                                    | The fan is<br>damaged or<br>shorted.                                                   | Check whether the fan can work properly<br>and check whether the circuit voltage is<br>close to 0.                                                                                                   | Reconnect the fan<br>cable or contact the<br>manufacturer to<br>replace the fan. |  |
|                                                                                                    | The AC drive is<br>damaged.                                                            | If the motor is not short circuited to ground<br>and the fan is normal, the AC drive may be<br>damaged                                                                                               | Contact the agent or<br>Inovance for technical                                   |  |

| Fault<br>Description                                                                                    | Possible<br>Cause                                                                                   | Check Method                                                                                                    | Solution                                                                                                    |
|----------------------------------------------------------------------------------------------------|----------------------------------------------------------------------------------------------------|----------------------------------------------------------------------------------------------------|----------------------------------------------------------------------------------------------------|
| "E014.1" (drive<br>overheat)<br>is detected<br>frequently.                                              | The carrier<br>frequency is set<br>too high.                                                        | Check the set carrier frequency<br>(A5-01) and effective carrier<br>frequency (A5-02). If the values are<br>much higher than the default values,<br>reset the parameters.                                                         | Reduce the set carrier frequency<br>(A5-01) and effective carrier<br>frequency (A5-02).                                                                                                    |
|                                                                                                    | The cooling fan<br>is damaged, or<br>the air duct is<br>blocked.                                    | Check whether the fan can work<br>normally and whether the ventilation<br>duct is blocked.                                                                                                    | Replace the cooling fan or clean<br>the air duct.                                                                                                    |
|                                                                                                    | The ambient<br>temperature is<br>too high.                                                          | Check whether the ambient<br>temperature is higher than 50°C.                                                                                                    | Lower down the ambient<br>temperature, and then start the<br>AC drive.                                                                                                    |
|                                                                                                    | Devices<br>(thermistor or<br>other devices)<br>inside the<br>AC drive are<br>damaged.               | Check the function of components<br>(thermistor or other devices) on the<br>control board.                                                                                                    | Contact the agent or Inovance for technical support.                                                                                                    |
| The motor does<br>not rotate when<br>the AC drive is<br>running.                                        | The cabling<br>between the<br>AC drive and<br>the motor is<br>abnormal.                             | Check whether wiring between the<br>AC drive and the motor is correct<br>by referring to the electrical wiring<br>diagram in MD600 Series Compact<br>AC Drive Hardware Guide.                                                     | Reconnect the AC drive and the motor.                                                                                                    |
|                                                                                                    | The AC drive<br>parameters<br>(motor<br>parameters) are<br>set incorrectly.                         | Check whether the motor rated<br>parameters (C4-01 to C4-11) are set<br>correctly according to the motor<br>nameplate.                                                                                                    | Restore parameters to default<br>settings and reset related<br>parameters.                                                                                                    |
|                                                                                                    |                                                                                                    | Check whether the rated motor<br>parameters (C4-01 to C4-11) are<br>consistent with those on the motor<br>nameplate, such as the rated motor<br>frequency and rated motor speed.                                                  | Set the motor rated parameters<br>(C4-01 to C4-11) according to the<br>motor nameplate.                                                                                                    |
|                                                                                                    |                                                                                                    | Check whether the control mode<br>(d0-00), command source of control<br>channel 1 (b1-00), and command<br>source of control channel 2 (b3-00)<br>are set correctly according to the<br>actual working conditions.                 | Set d0-00, b1-00, and b3-00<br>correctly according to the actual<br>working conditions.                                                                                                    |
|                                                                                                    |                                                                                                    | Check the torque boost parameter<br>(d2-14/d2-15) under heavy load start<br>in the V/f control mode.                                                                                                    | Set torque boost parameters (d2-<br>14/d2-15) properly.                                                                                                    |
|                                                                                                    | The drive board<br>is faulty.                                                                       | If the parameters are set correctly<br>and the wiring is proper, the drive<br>board may be faulty.                                                                                                    | Contact the agent or Inovance for technical support.                                                                                                    |
| The DI is inactive.                                                                                     | The related<br>parameters are<br>set incorrectly.                                                   | Check whether parameters related to<br>terminal settings (E0 group) comply<br>with the scheme design.                                                                                                    | Reset parameters related to terminal settings (E0 group).                                                                                                    |
|                                                                                                    | The external<br>signal is<br>incorrect.                                                             | Check whether the external signal<br>cable is connected correctly by<br>referring to the electrical wiring<br>diagram in MD600 Series Compact<br>AC Drive Hardware Guide.                                                         | Re-connect the external signal cable.                                                                                                    |
|                                                                                                    | The DIP switch is abnormal.                                                                         | Check whether the S4 DIP switch is set to 24V.                                                                                                    | Set the S4 DIP switch to 24V.                                                                                                    |
|                                                                                                    | The control<br>board is faulty.                                                                     | If the parameters are set correctly<br>and the external signal cable is<br>connected properly, the control<br>board may be faulty.                                                                                                | Contact the agent or Inovance for technical support.                                                                                                    |
| The motor coasts<br>to stop or the<br>brake fails during<br>decelerating or<br>decelerating to<br>stop. | The overvoltage<br>suppression<br>protection<br>function takes<br>effect.                           | Check whether the braking resistor<br>is configured and whether d1-54<br>(Overvoltage suppression) is set to 1<br>(Enable).                                                                                                    | If the braking resistor<br>is configured, set d1-54<br>(Overvoltage suppression) is<br>set to 0 (Disable) or increase<br>the value of F0-49 (Deceleration<br>time).                                                                                       |
| The drive detects<br>overcurrent<br>(E002.1, E002.2)<br>or overvoltage<br>(E005.2)<br>frequently.       | The motor<br>parameters are<br>set incorrectly.                                                     | Check whether the motor rated<br>parameters (C4-01 to C4-11) are set<br>correctly according to the motor<br>nameplate and motor user guide.                                                                                       | Set the motor parameters or perform motor auto-tuning again.                                                                                                    |
|                                                                                                    | The<br>acceleration/<br>deceleration<br>time is improper.                                           | Set F0-48 (Acceleration time) and F0-<br>49 (Deceleration time) to 120s. If no<br>fault is reported, the values of F0-48<br>and F0-49 are too small.                                                                              | Set acceleration/deceleration<br>time properly. Increase the time<br>by 1s to 2s each time for test.                                                                                                    |
|                                                                                                    | The motor is<br>started while<br>rotating.                                                          | Check whether a running motor is started.                                                                                                    | Set the start mode (d0-02) to<br>flying start or start the motor after<br>it stops.                                                                                                    |
|                                                                                                    | The terminal<br>function is<br>set to "quick<br>stop", or the DI<br>signal suffers<br>interference. | Check whether function 47<br>(emergency stop) is assigned to the<br>terminal and check whether the<br>terminal input is normal.                                                                                                   | Check the DI wiring by referring<br>to the electrical wiring diagram in<br>MD600 Series Compact AC Drive<br>Hardware Guide. Increase the DI<br>filter time (E0-16/E0-17) by step<br>value of 0.05s.                                                       |
|                                                                                                    | The load<br>fluctuates.                                                                             | Check the AC drive load condition.                                                                                                    | Contact the agent or Inovance for technical support.                                                                                                    |
| The motor is<br>running properly,<br>but the AC<br>drive reports an<br>overload error<br>(E010.1)       | The AC drive<br>power is smaller<br>than the motor<br>power.                                        | Compare the rated power of the AC<br>drive (A3-02) with that of the motor<br>(C4-01). Check the carrier frequency.<br>(A5-01/A5-02). If the values of A5-01/<br>A5-02 are higher than the default<br>values, decrease the values. | The AC drive is derated when the<br>motor is running at the frequency<br>below 5 Hz or when the carrier<br>frequency is high. Decrease the<br>carrier frequency (A5-01/A5-02) or<br>select the AC drive with a higher<br>power rating.                    |
| The drive detects<br>overvoltage<br>(E005.2) during<br>deceleration.                                    | The braking<br>resistor is not<br>connected.                                                        | Check whether the braking resistor is connected.                                                                                                    | Configure and connect a braking resistor.                                                                                                    |
|                                                                                                    | The overvoltage<br>suppression<br>function is<br>disabled.                                          | Check whether d1-54 (Overvoltage suppression) is set to 1 (Enable).                                                                                                    | Set d1-54 (Overvoltage<br>suppression) is set to 1 (Enable).                                                                                                    |
|                                                                                                    | The over-<br>excitation<br>function is<br>disabled.                                                 | Check the value of d0-41 (Over-<br>excitation gain). The value 0 indicates<br>that over-excitation is disabled.                                                                                                    | Increase the value of d0-41<br>(Over-excitation gain) properly.<br>This can increase motor energy<br>consumption during deceleration,<br>decrease bus feedback energy,<br>and decrease the occurrence<br>frequency of overvoltage during<br>deceleration. |

#### Suzhou Inovance Technology Co., Ltd.

Address: No. 52, Tian'e Dang Road, Wuzhong District, Suzhou 215104, P.R. China Tel: (0512) 6637 6666 Fax: (0512) 6285 6720 Website: http://www.inovance.com

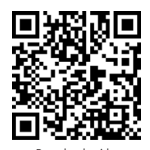